1) Download Student Diary Cloud from Google Playstore.

https://play.google.com/store/apps/details?id=com.iitms.sdcloud&hl=en\_IN

2) Once installed, Please click on get username and password .

|                              | 50 |
|------------------------------|----|
| LOGIN                        |    |
| Username<br>2255487@nkcc.com |    |
| Password                     |    |
| Remember Password            |    |
| Get Username and Password    |    |
|                              |    |
|                              |    |
|                              |    |

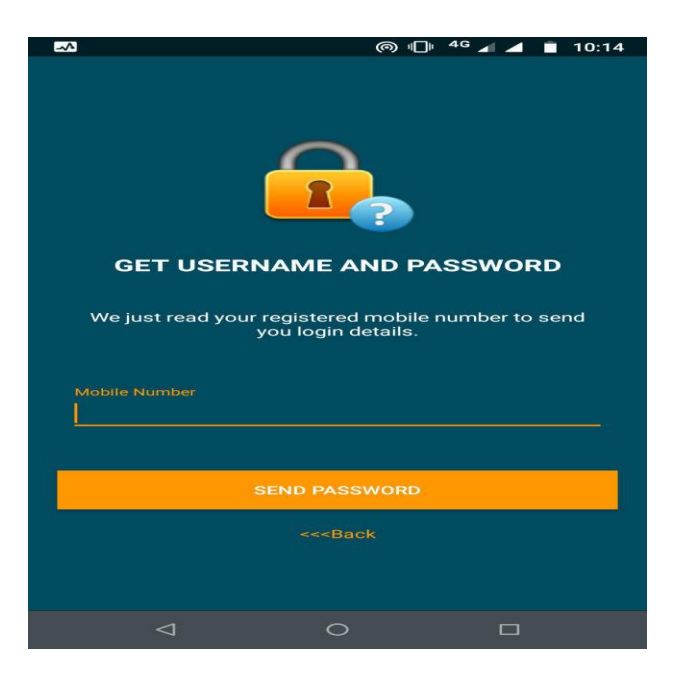

## 3) Dashboard

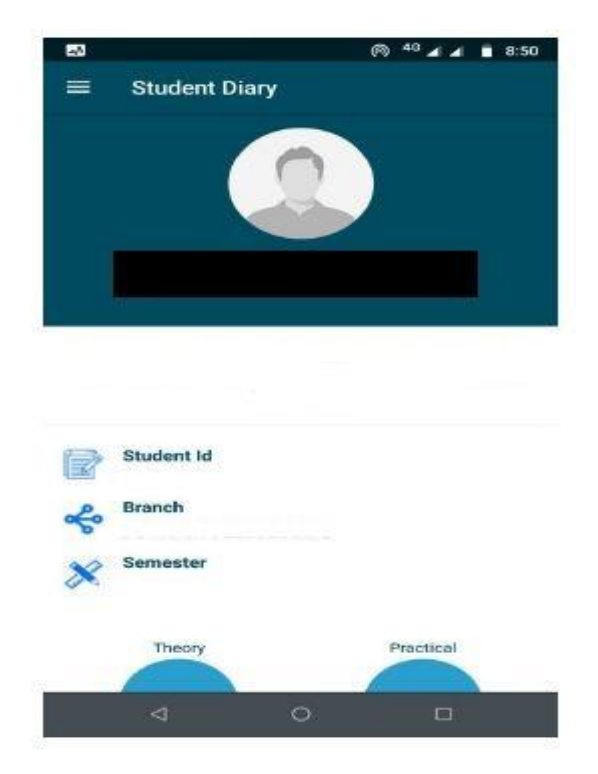

## 4) Then go to the *External Result*.

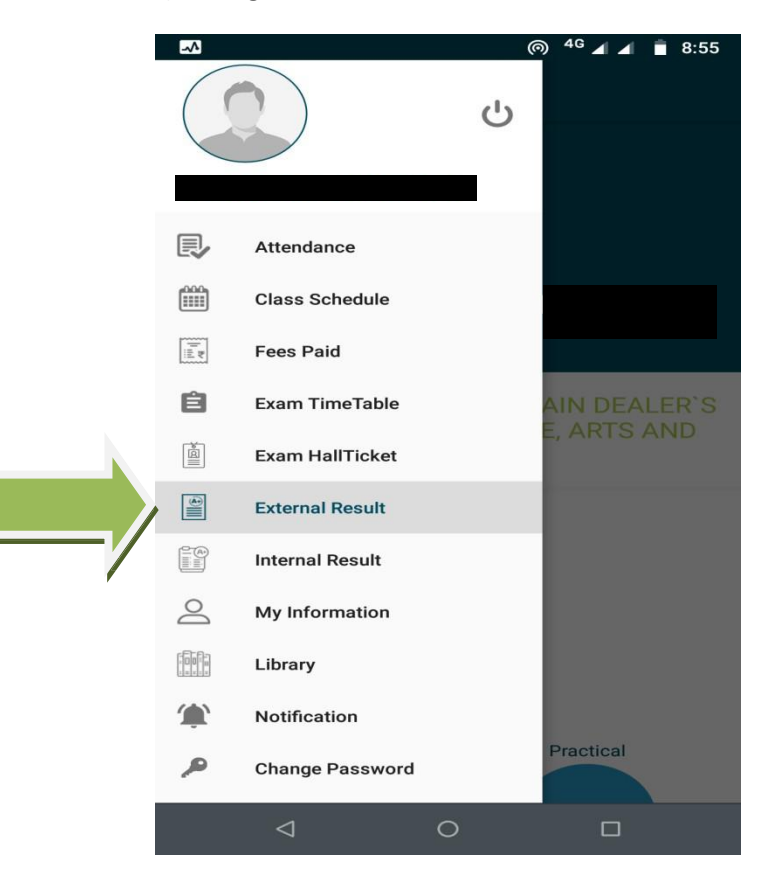

5) Screen look like this.

After that click on *Get Results.(After that you get your result)* 

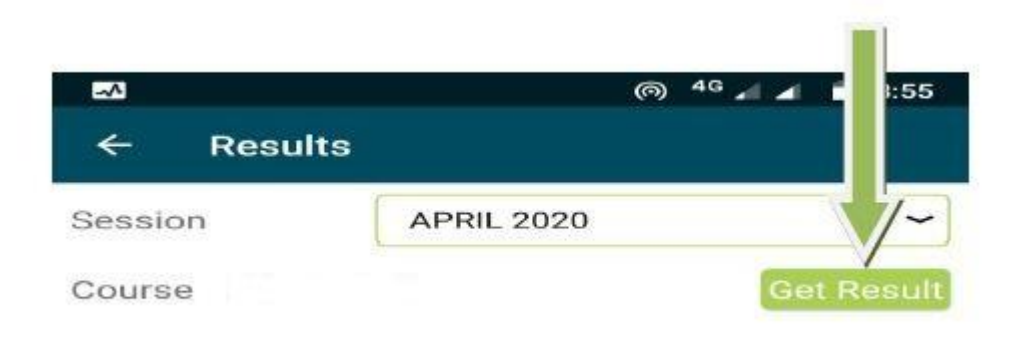